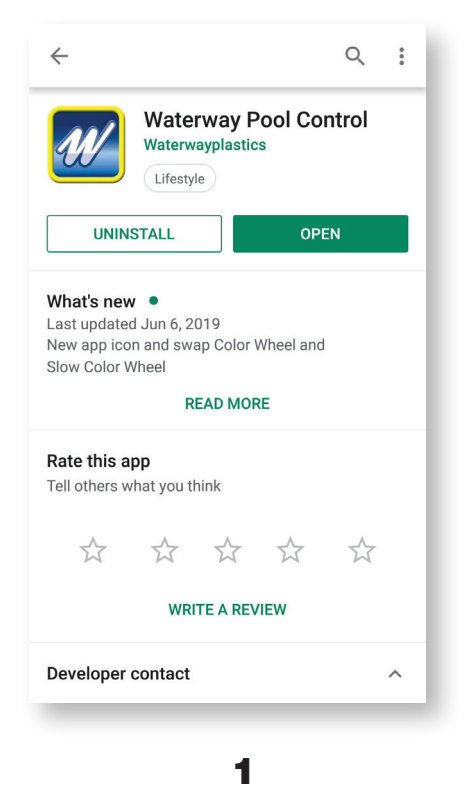

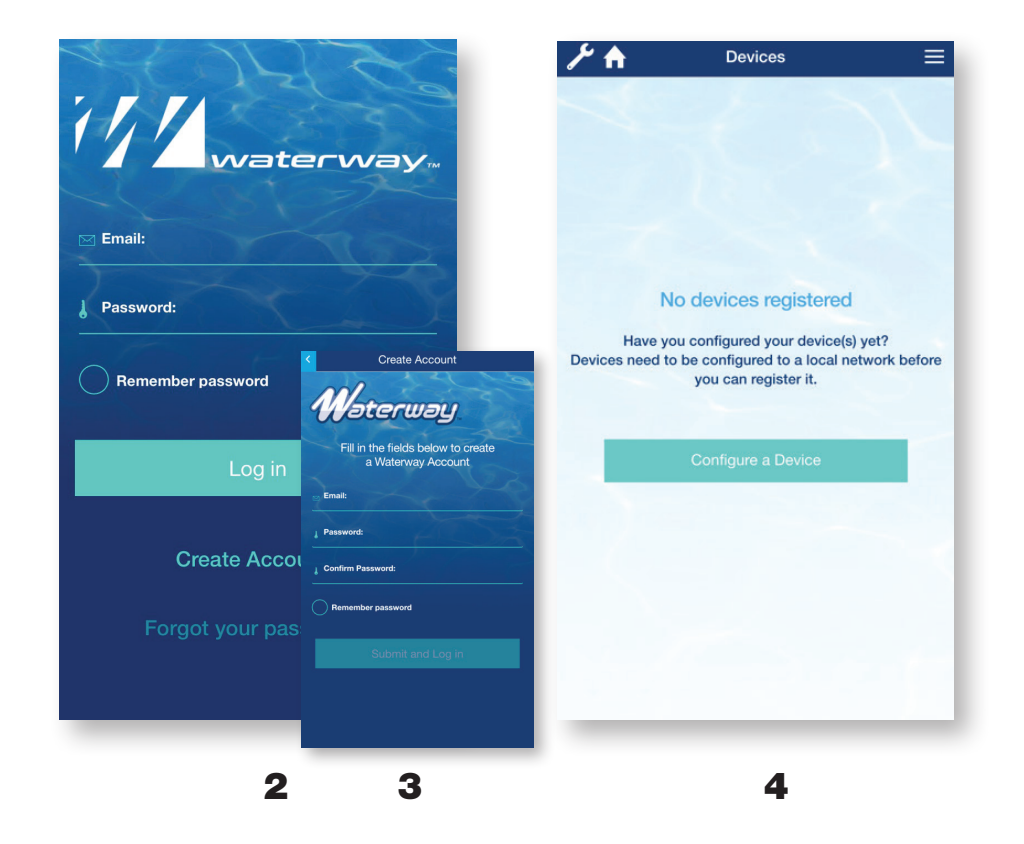

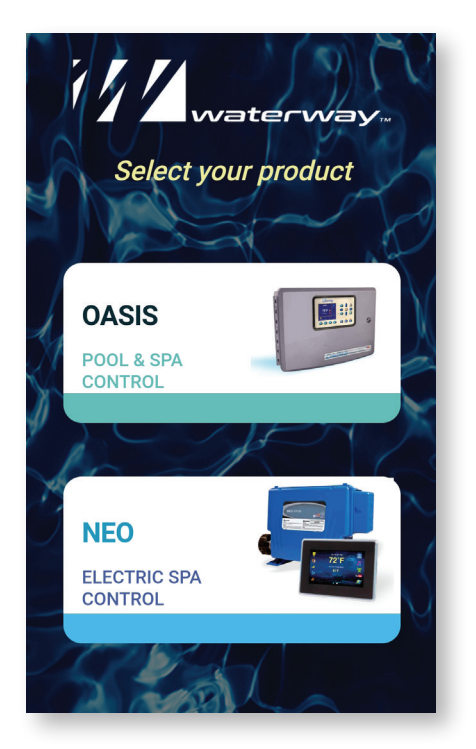

5

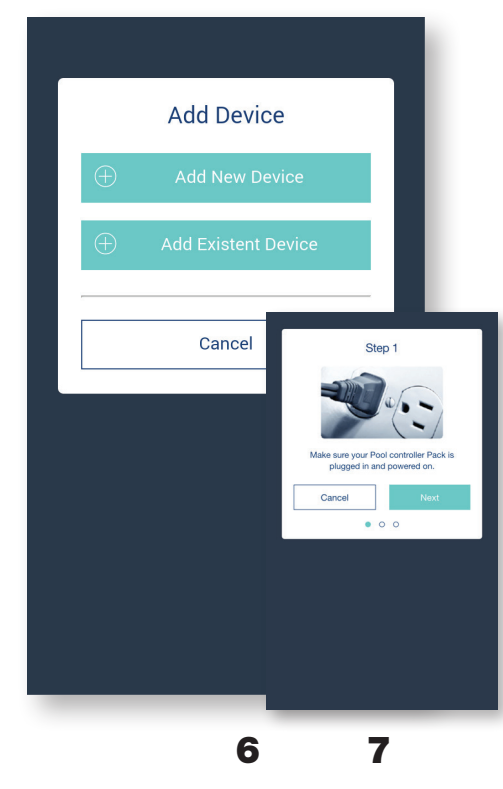

- **1.** Download and install the App from the App Store or Google Play.
- 2. Select Create Account.
- **3.** Enter your email address, password, confirm and submit.
- **4.** Select **Configure a Device**.
- 5. Select NEO Spa Control.
- 6. Select Add New Device.
- 7. Make sure your NEO Spa Control is on and select **Next**.

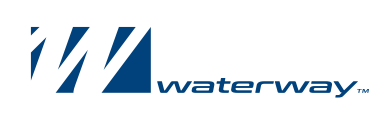

|                                                                                                    |                                          | Step 2                                                                                                    |                                                                                                    |
|----------------------------------------------------------------------------------------------------|------------------------------------------|----------------------------------------------------------------------------------------------------|----------------------------------------------------------------------------------------------------|
| Wi-Fi                                                                                                    |                                          | Settings Wi-Fi                                                                                                    | WATERW_2935                                                                                                    |
| ✓ WATERW_2935                                                                                                    | <b>₹</b> (i)                             | WATERW_5069                                                                                                    | 00:1E:C0:2B:29:35                                                                                                    |
| CHOOSE A NETWORK                                                                                                    |                                          | Other                                                                                                    | Select the Wi-Fi Network to connect your device                                                                                                    |
| 2WIRE053                                                                                                    | ₽ ╤ ()                                   | Co to your phone Settings Wi Ei phones and                                                                                                    | ATT5v7T9w2                                                                                                    |
| NETGEAR19                                                                                                    | ₽ 중 ()                                   | connect to the Wi-Fi Device Temporary<br>Network (i.e. WATERW-3534). Go back to the                                                                                                    |                                                                                                    |
| NETGEAR19-5G                                                                                                    | <b>₽ \$ (j</b>                           | App. Then press the "Next" button.                                                                                                    | AT 14000                                                                                                    |
| Other                                                                                                    |                                          | (i) Can't find the network?                                                                                                    | Charter2016                                                                                                    |
| Ask to Join Networks                                                                                                    | 0                                        | Cancel Next                                                                                                    | NETGEAR19                                                                                                    |
| Known networks will be joined automat<br>networks are available, you will have to<br>network.                                   | ically. If no known<br>manually select a | • • •                                                                                                    | 2WIRE382                                                                                                    |
|                                                                                                    |                                          |                                                                                                    | 2WIRE053                                                                                                    |
|                                                                                                    |                                          |                                                                                                    | ATT372                                                                                                    |
|                                                                                                    |                                          |                                                                                                    | Enter Network Name Manually                                                                                                    |
| 0                                                                                                    |                                          | 0                                                                                                    | 10                                                                                                    |
|                                                                                                    |                                          |                                                                                                    |                                                                                                    |
| Link Device to W<br>NETGEAR19                                                                                                   | iFi 📃                                    | Configuration successful!                                                                                                    | <ul> <li>Go to your phone Settings,<br/>Wifi, and connect to the<br/>'WaterW-xxxx' network.</li> </ul>                                                                                                    |
| Link Device to W<br>NETGEAR19<br>Wi-Fi Password                                                                                 |                                          | Link Device to WIFI                                                                                                    | <ul> <li>8. Go to your phone Settings,<br/>Wifi, and connect to the<br/>'WaterW-xxxx' network.</li> <li>9. Return to the Waterway App and<br/>Select Next.</li> </ul>                                                                                                    |
| Link Device to W<br>NETGEAR19<br>Wi-Fi Password<br>Cancel                                                                       | Connect                                  | Link Device to WIFI   Configuration successful!   Image: Configuration successful   Please name this device:   My Pool   Ok   Devices                                                         | <ul> <li>8. Go to your phone Settings,<br/>Wifi, and connect to the<br/>'WaterW-xxxx' network.</li> <li>9. Return to the Waterway App and<br/>Select Next.</li> <li>10. Select your 2.4 Ghz home network<br/>from the list (if your network name<br/>is not listed, it can be entered manualy)</li> </ul>                                                                                                    |
| Link Device to W<br>NETGEAR19<br>Wi-Fi Password<br>Cancel<br>ATT4600<br>Charter2016                                             | IFI ===<br>Connect                       | Link Device to WIFI<br>Configuration successful!<br>Please name this device:<br>My Pool<br>OK<br>Devices<br>Cuest Pool<br>Mateway Pool<br>Wateway Pool<br>Wateway Pool<br>My Pool             | <ul> <li>8. Go to your phone Settings,<br/>Wifi, and connect to the<br/>'WaterW-xxxx' network.</li> <li>9. Return to the Waterway App and<br/>Select Next.</li> <li>10. Select your 2.4 Ghz home network<br/>from the list (if your network name<br/>is not listed, it can be entered manualy)</li> <li>11. Enter your home network password<br/>and select Connect.</li> </ul>                                                                                                    |
| Link Device to W<br>NETGEAR19<br>Wi-Fi Password<br>Cancel<br>ATT4600<br>Charter2016                                             | Connect Done 7 8 9 0                     | Link Device to WIFI<br>Configuration successful!<br>Please name this device:<br>My Pool<br>OK<br>Devices<br>Cuest Pool<br>My Pool<br>Wer t y                                                  | <ul> <li>8. Go to your phone Settings,<br/>Wifi, and connect to the<br/>'WaterW-xxxx' network.</li> <li>9. Return to the Waterway App and<br/>Select Next.</li> <li>10. Select your 2.4 Ghz home network<br/>from the list (if your network name<br/>is not listed, it can be entered manualy)</li> <li>11. Enter your home network password<br/>and select Connect.</li> <li>12. The device will configure and<br/>connect to your 2.4 Ghz home Wi-fi<br/>network. Name your spa and select 'Ow</li> </ul>                                    |
| Link Davice to W<br>NETGEAR19<br>Wi-Fi Password<br>Cancel<br>ATT4600<br>Charter2016<br>Charter2016<br>Charter 2016<br>AEC space | Connect T 8 9 0 \$ & @ " 7 X Go          | Link Device to WIFI<br>Configuration successful!<br>Please name this device:<br>My Pool<br>OK<br>Devices<br>Cuest Pool<br>My Pool<br>We r t y<br>a s d f g h<br>Cr z x c v b<br>123 © g space | <ul> <li>8. Go to your phone Settings, Wifi, and connect to the 'WaterW-xxxx' network.</li> <li>9. Return to the Waterway App and Select Next.</li> <li>10. Select your 2.4 Ghz home network from the list (if your network name is not listed, it can be entered manualy).</li> <li>11. Enter your home network password and select Connect.</li> <li>12. The device will configure and connect to your 2.4 Ghz home Wi-fi network. Name your spa and select 'OK</li> <li>13. Select the configured device to connect. i.e. MySpa.</li> </ul> |

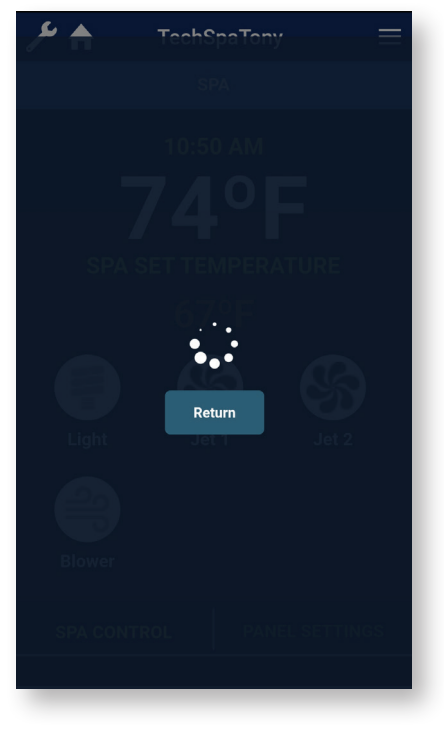

14

🔺 ۶

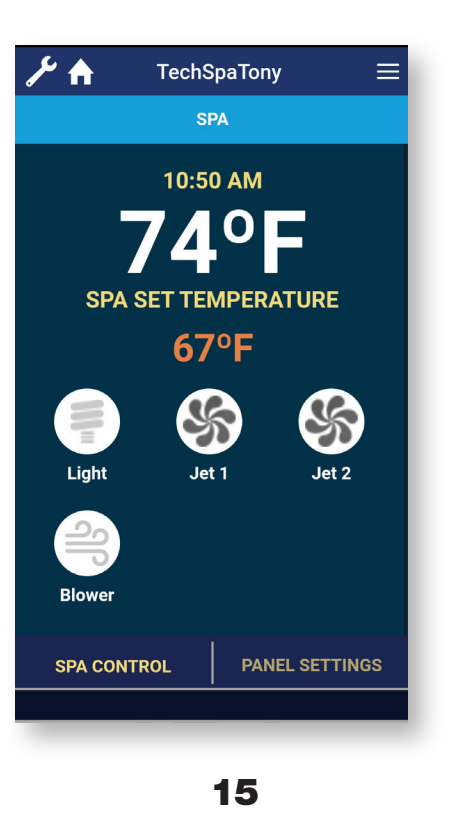

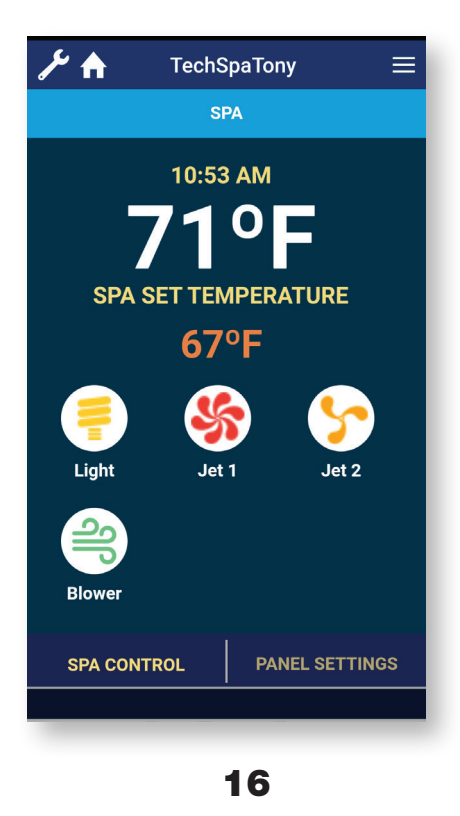

- **14.** The App is connecting to the device.
- **15.** The Spa Control screen is displayed.
- The Light, Jets, and Blower can be turned on and off. Select 'Spa Set Temperature' to adjust the set temp.
- **17.** Swipe up or down to adjust the temperature.

EXIT to go back or

**SAVE** to save the setting.

**18.** If a multicolor light is installed, select Light, then choose a color and **SAVE**.

| Spa S       | et Tem | perature  |       |
|-------------|--------|-----------|-------|
| 66°F        |        |           |       |
| 67°F        |        |           |       |
|             | 68°F   |           |       |
| EXIT        |        | SAVE      |       |
|             |        |           |       |
|             |        |           |       |
|             |        |           |       |
|             |        |           |       |
| SPA CONTROL |        | PANEL SET | TINGS |
|             |        |           |       |
|             |        |           |       |

17

| ۶ | 🗲 🔒 TechSpaTony 🔤 |         |      |            |      |
|---|-------------------|---------|------|------------|------|
|   | Color Select      |         |      |            |      |
|   | Cyan<br>Yellow    |         |      |            |      |
|   | Green             |         |      |            |      |
|   |                   |         | Blue |            |      |
|   |                   | EXIT    |      | SAVE       |      |
|   |                   |         |      |            |      |
|   |                   |         |      |            |      |
|   |                   |         |      |            |      |
|   |                   |         |      |            |      |
|   |                   |         |      |            |      |
|   | SPA               | CONTROL |      | PANEL SETT | INGS |
|   |                   |         |      | _          |      |
|   |                   |         | -18  | B          |      |

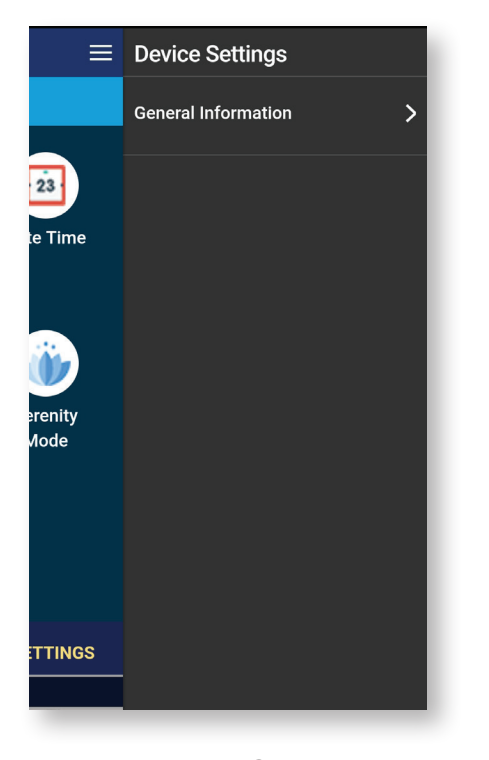

19

| ۴ ٩ | General Info                         | ≡ |
|-----|--------------------------------------|---|
|     |                                      | 1 |
|     |                                      |   |
|     | Waterwayplasticsbr<br>(805) 981-0262 |   |
|     | www.waterwayplastics.com             |   |
|     |                                      |   |
|     |                                      |   |
|     |                                      |   |
|     |                                      |   |
|     |                                      |   |
|     |                                      |   |
|     |                                      |   |
|     |                                      |   |
|     |                                      |   |
|     |                                      |   |

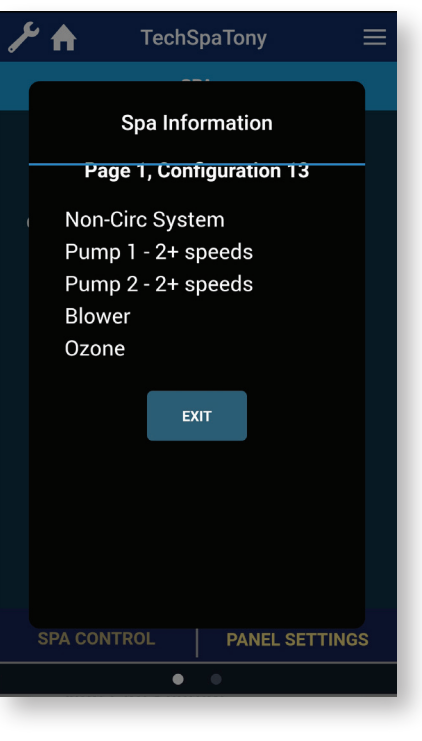

20

GENERAL

SETTINGS

>

>

>

>

Degree F/C

**Time Display** 

Time

**Device Timeout** 

Water Temperature Check

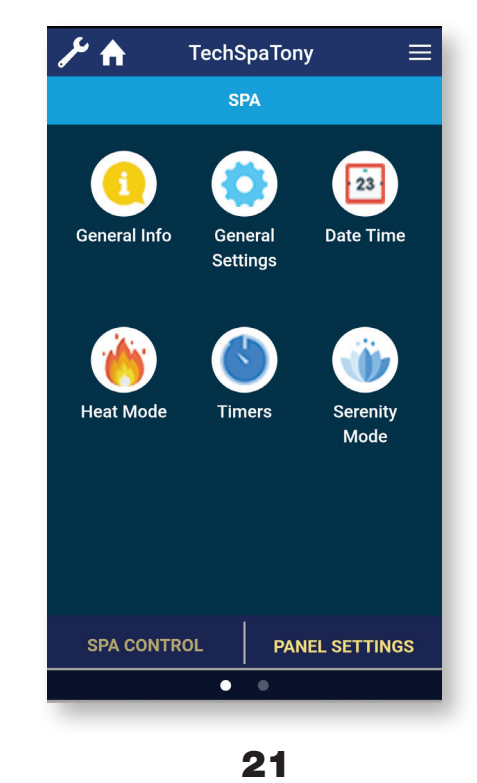

- **19.** Select  $\equiv$  to view Device Settings.
- **20.** Select General Information to view the NEO Configuration.
- **21.** Select **Panel Settings** to display the settings for the NEO.
- **22.** Select **General Info** to display information about the NEO controller.
- **23.** Select **General Settings** to display the options listed.

22

23

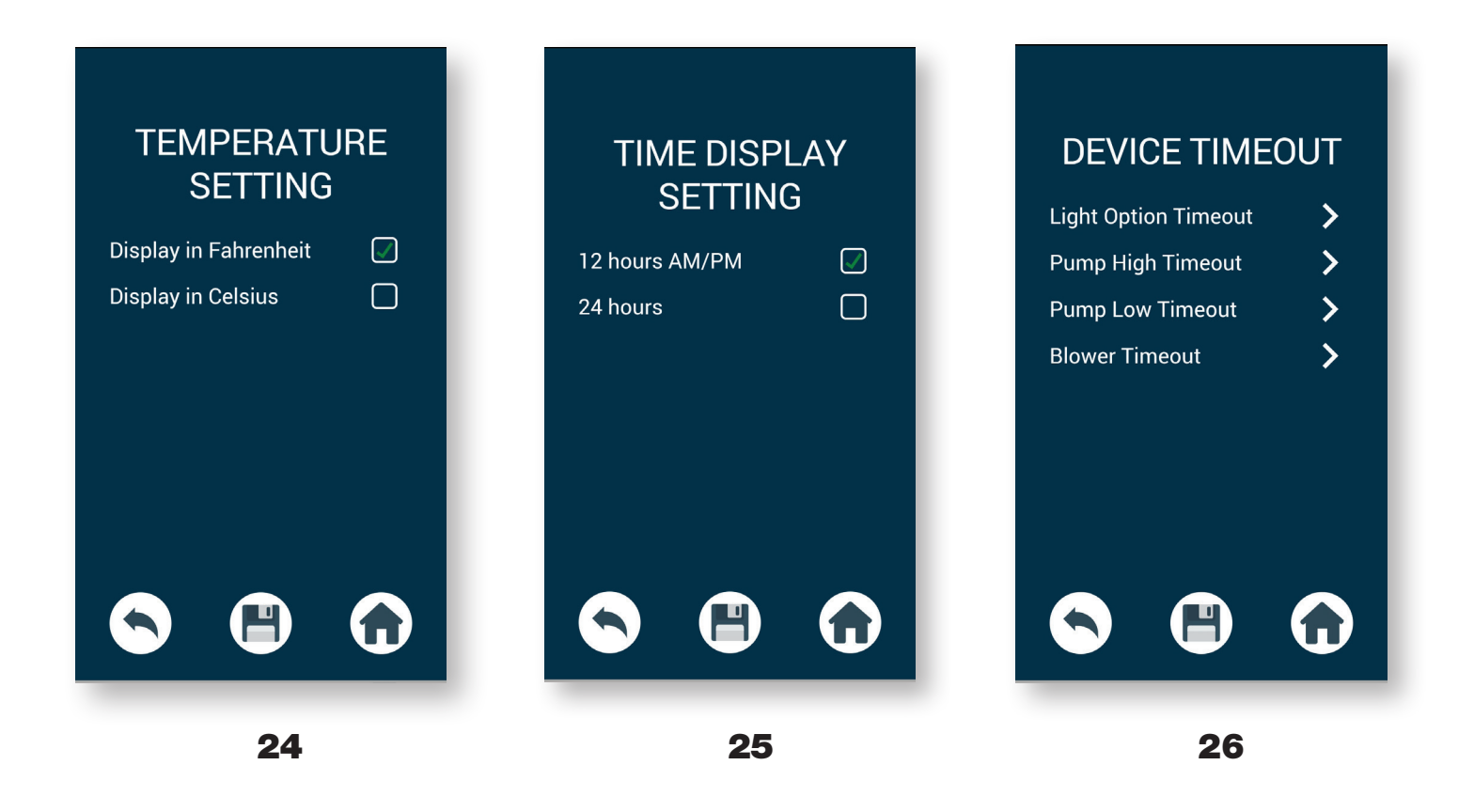

<section-header><text><section-header><text>

27

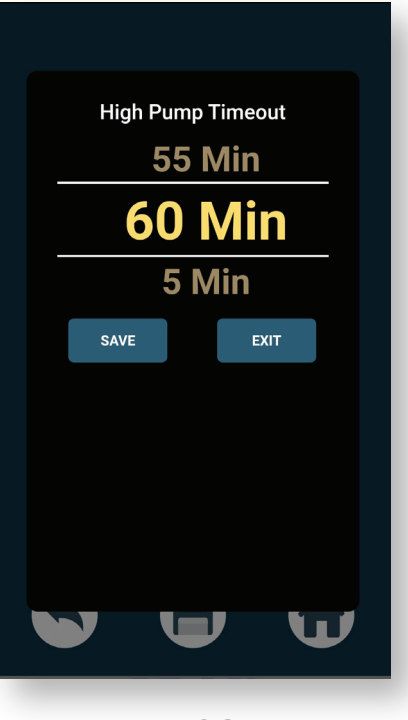

28

- **24.** Select **Degree F/C** to choose between Fahrenheit or Celsius.
- **25.** Select **Time Display Setting** to choose between 12 hours (AM/PM) or 24 hours.
- **26.** Select **Device Timeout** to show a list of devices that can be adjusted.
- **27. Light Timeout** can be as low as 5 minutes or as high as 240 minutes.
- **28.** High Speed Timeout can be as low as 5 minutes or as high as 60 minutes.

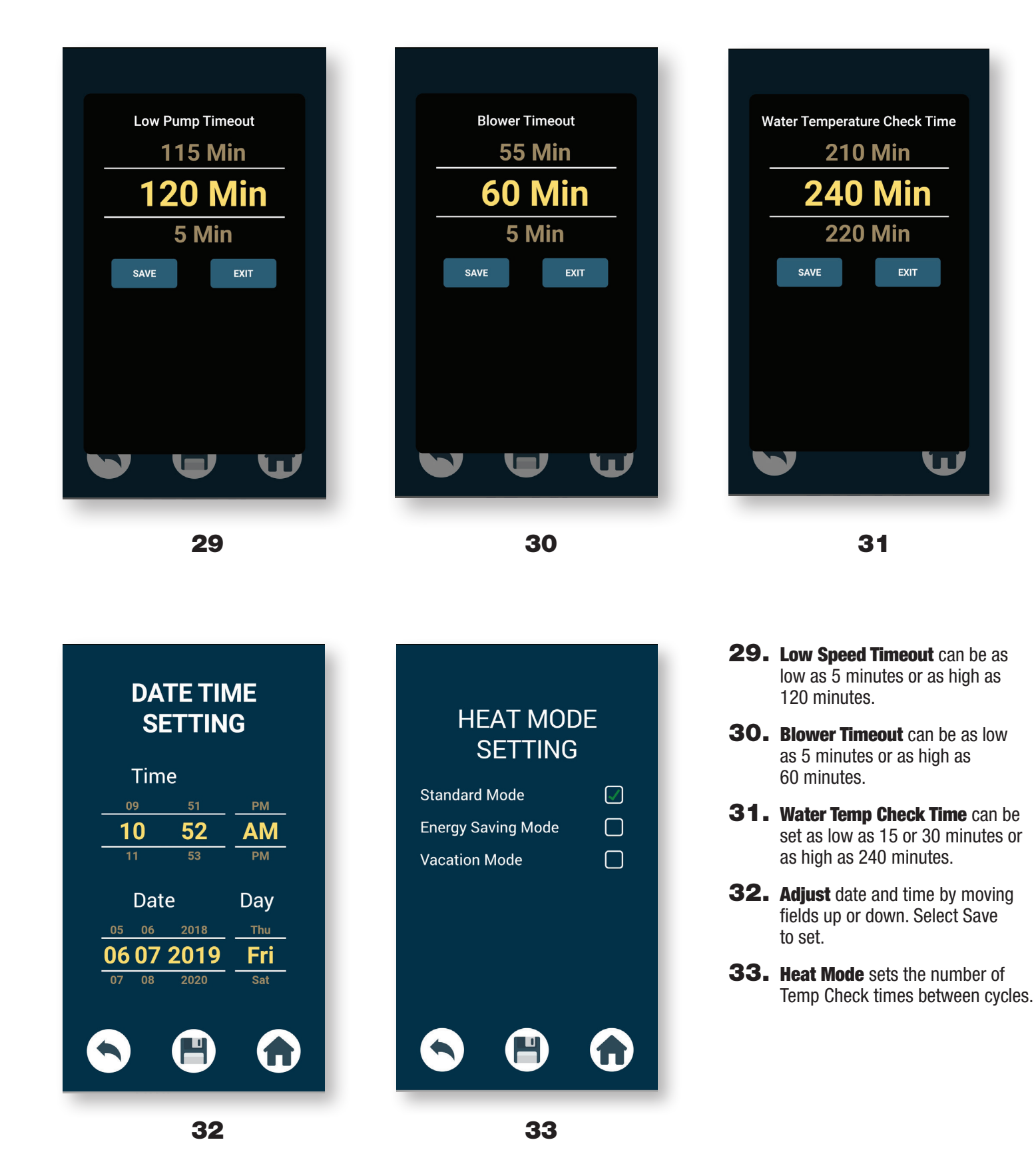

| TIMERS SETTINGSNo Heating TimerFilter Cycle 1 TimerFilter Cycle 2 TimerFilter Cycle 3 TimerFilter Cycle 4 TimerQuiet Timer                                                                                                    | NO HEATING TIMERTime $1$ $59$ $PM$ $0$ $0$ $AM$ $01$ $01$ $PM$ $Duration235900000101235900000101235900000101CCCCCCCCCCCCCCCCCCCCCCCCCC$ | FILTER CYCLE ONE<br>$ \begin{array}{c}  & \\  & \\  & \\  & \\  & \\  & \\  & \\  & $                                                                                                    |
|----------------------------------------------------------------------------------------------------|----------------------------------------------------------------------------------------------------|----------------------------------------------------------------------------------------------------|
| 34                                                                                                    | 35                                                                                                    | 36a                                                                                                    |
| FILTER CYCLE THREE $Time$ $11$ $59$ $PM$ $00$ $00$ $AM$ $01$ $01$ $PM$ $Duration$ $Duration$ $23$ $5$ $00$ $01$ $PM$ $Duration$ $Time$ $23$ $5$ $00$ $01$ $01$ $01$ $Duration$ $23$ $5$ $00$ $00$ $01$ $01$ < | OUIET TIMERTime1590000101010101010000010100000101000000000101000001010101                                                               | <ul> <li>34. Select Timers Settings to display a list of timers that can be adjusted.</li> <li>35. Select No Heating Timer to set the times that the NEO will not heat the spa.</li> <li>36. Each filter cycle can be customized. By default; Filter Cycle 1 = 8:00 am, 2 hrs and Filter Cycle 2 = 8:00 pm, 2 hrs.</li> <li>37. Select Quiet Timer to set the times that the NEO will not run pumps.</li> </ul> |

7

37

36b

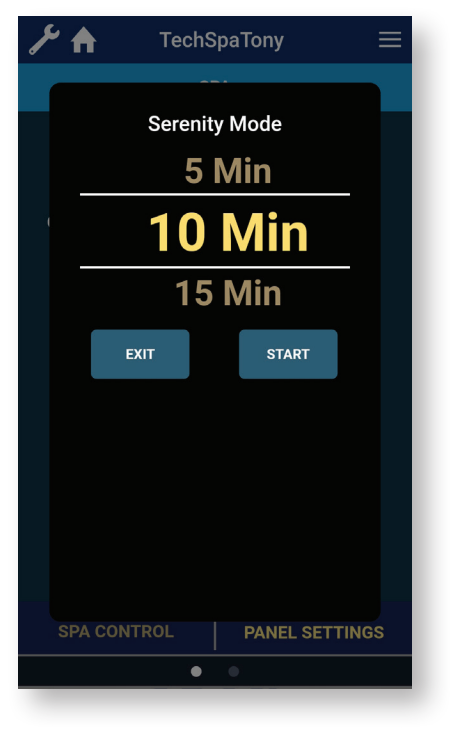

38

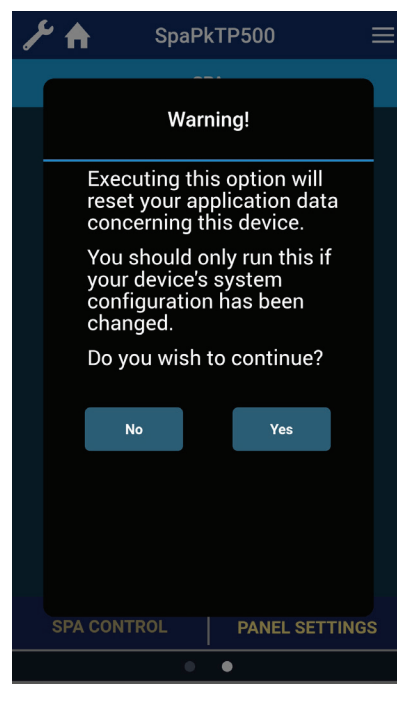

41

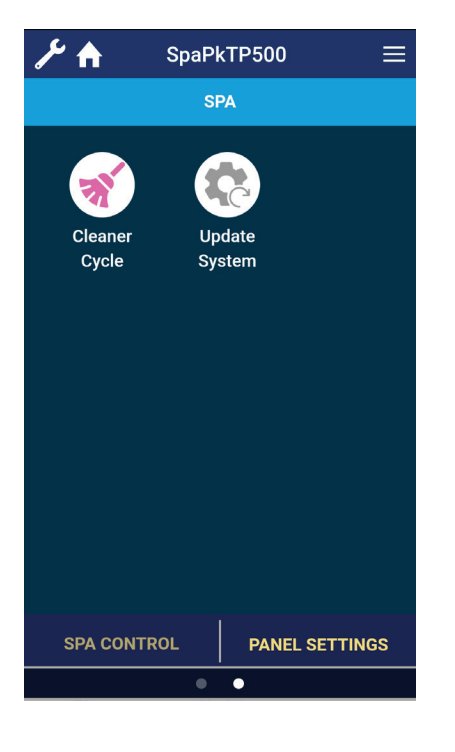

39

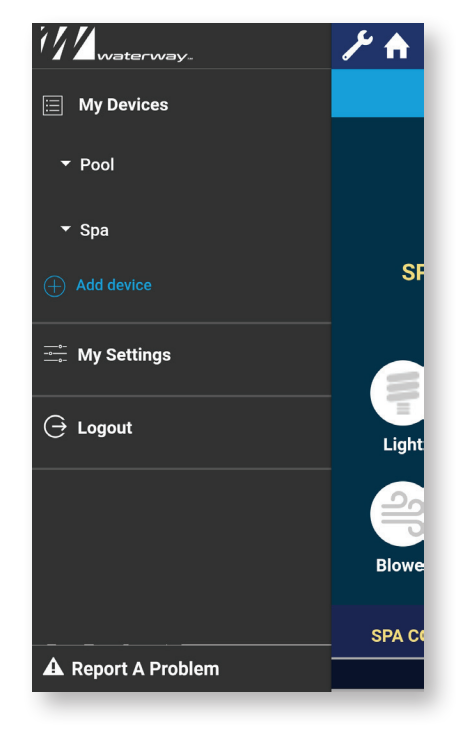

42

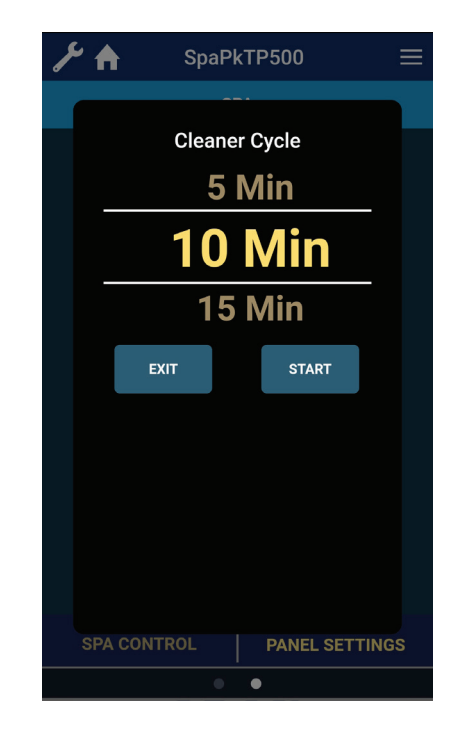

40

- **38.** Select **Serenity Mode** to temporarily stop pumps from running.
- **39.** Swiping to the right displays **Cleaner Cycle** and **Update System.**
- **40.** Select **Cleaner Cycle** to set the number of minutes for the cycle to run. **START** will start the cycle.
- **41.** Select **Update System** to update the App if the Configuration has been changed on the NEO.
- **42.** The **WRENCH** icon displays account settings for the App.

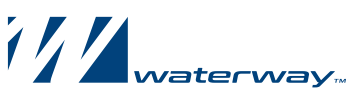

2200 East Sturgis Road, Oxnard, CA 93030 • Phone 805.981.0262 • Fax 805.981.9403 www.waterwayplastics.com • waterway@waterwayplastics.com